# Definir as configurações do temporizador de luz de fundo em um telefone Cisco IP 7800 ou 8800 Series multiplataforma

# Objetivo

Os telefones multiplataforma Cisco IP Phone 7800 e 8800 Series compreendem um conjunto completo de telefones Voice-over-Internet Protocol (VoIP) que fornecem comunicação de voz sobre uma rede IP. Os telefones fornecem todos os recursos dos telefones comerciais tradicionais, como desvio de chamadas, rediscagem, discagem rápida, transferência de chamadas e chamada em conferência. Os telefones multiplataforma Cisco IP Phone 7800 e 8800 Series são destinados a soluções centralizadas em IP Private Branch Exchange (PBX) baseado em SIP (Session Initiation Protocol) de terceiros.

Os telefones multiplataforma Cisco IP Phone 7800 e 8800 Series permitem personalizar configurações como nome de telefone, papel de parede, logotipo, proteção de tela, visor de brilho, configuração de luz de fundo e assim por diante. Se preferir economizar energia, você pode desativar a luz de fundo em cada telefone em um momento predefinido. A área de trabalho do telefone permanece visível, mesmo com a luz de fundo desligada.

Este artigo fornece instruções sobre como definir as configurações do temporizador de luz de fundo por meio do utilitário baseado na Web ou da Interface Gráfica do Usuário (GUI) do telefone IP da Cisco 7800 ou do telefone multiplataforma 8800 Series.

### Dispositivos aplicáveis

- 7800 Series
- 8800 Series

### Versão de software

• 11.0

## Definir configurações do temporizador de luz de fundo

#### Através do utilitário baseado na Web

Etapa 1. Acesse o utilitário baseado na Web do seu telefone IP e escolha Admin Login > Avançado.

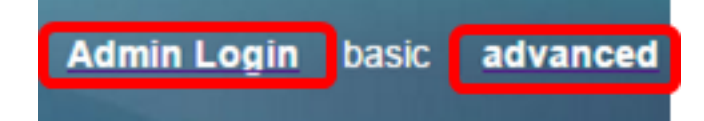

Etapa 2. Escolha Voz > Telefone.

| CIS            | co    | 8861         | L Cor                          | nfigu | ratior |  |  |
|----------------|-------|--------------|--------------------------------|-------|--------|--|--|
| Info           | Voice | Call History | all History Personal Directory |       |        |  |  |
| System         | SIP   | Provisioning | Regional                       | Phone | User   |  |  |
| QoS Settings   |       |              |                                |       |        |  |  |
| SIP TOS Value: |       |              |                                | 0x60  |        |  |  |

Etapa 3. Role para baixo até a área Tela e escolha o número de minutos de tempo ocioso que podem decorrer antes que a luz de fundo desligue da lista suspensa Cronômetro de luz traseira.

 Screen
 No

 Screen Saver Enable:
 No

 Screen Saver Wait:
 300

 Back Light Timer:
 5m

 Logo Type:
 1m

 Background Picture Type:
 5m

 Picture Download URL:
 30m

Note: O Cisco IP Phone 7811 não tem a opção Back Light Timer.

Note: Neste exemplo, Always On é escolhido.

Etapa 4. Clique em Enviar todas as alterações.

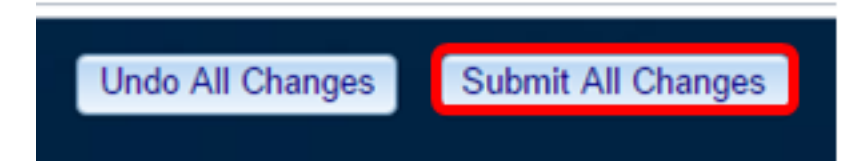

Agora você deve ter configurado com êxito as configurações do temporizador de luz de fundo no telefone Cisco IP 7800 ou no telefone multiplataforma 8800 Series através do utilitário baseado na Web.

#### Através da GUI do telefone IP

Etapa 1. Pressione o botão Settings no seu telefone IP.

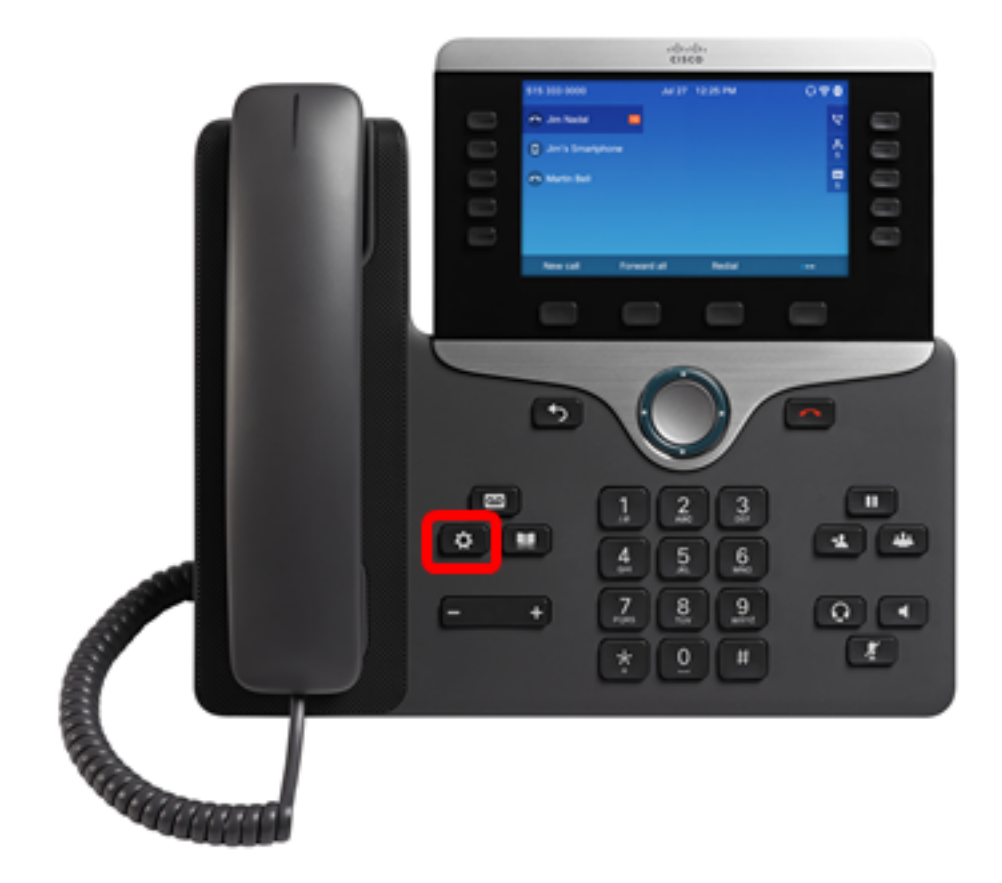

Etapa 2. Escolha **preferências do usuário** usando o botão de navegação do círculo

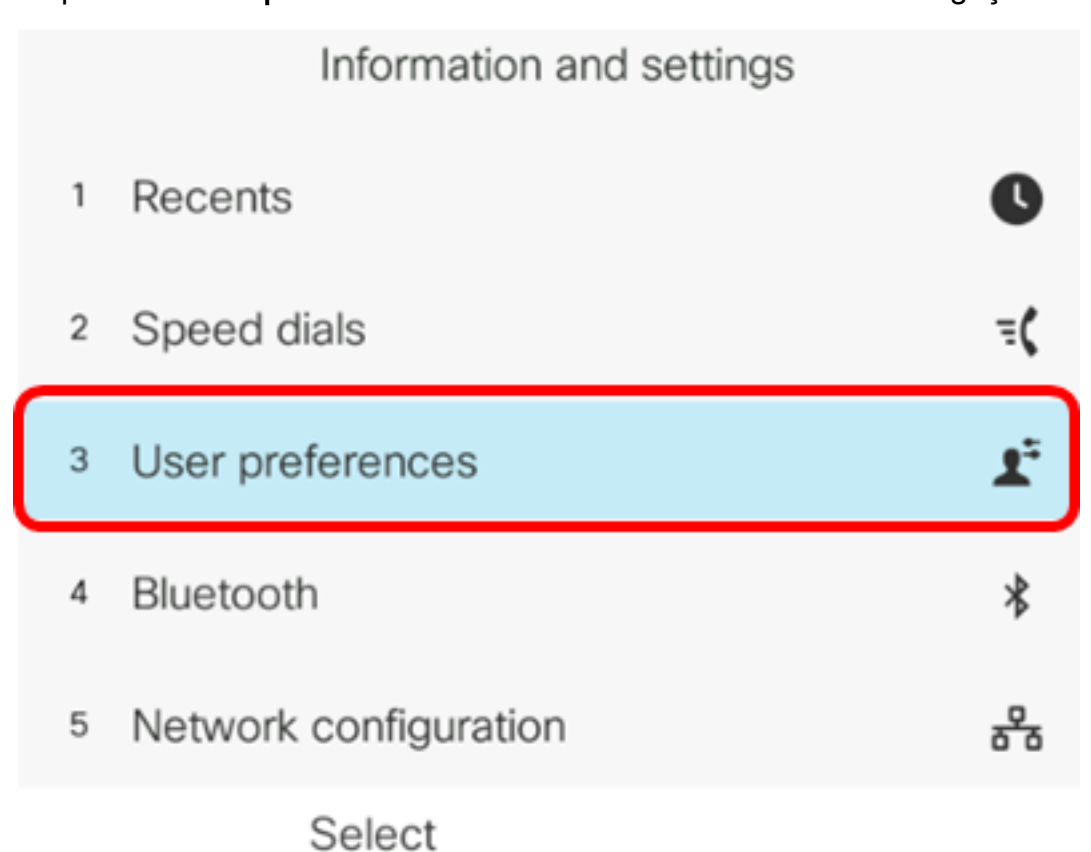

Etapa 3. Escolha Preferências de tela.

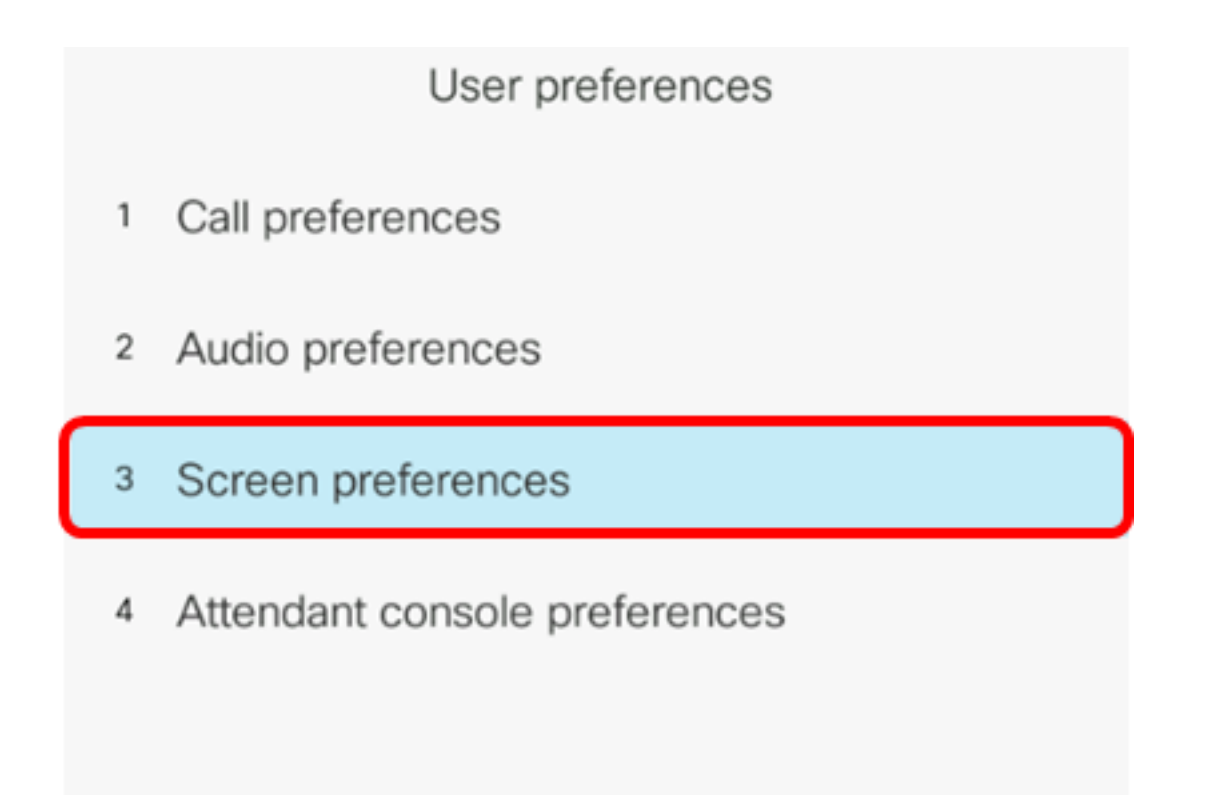

Etapa 4. Escolha **Backlight Timer**. Neste exemplo, o Temporizador de luz de fundo está definido como 5m.

| Screen preferences    |    |                |  |  |
|-----------------------|----|----------------|--|--|
| Screen saver          |    | Off            |  |  |
| Screen saver settings | >  |                |  |  |
| Backlight timer       |    | 5m <b>&gt;</b> |  |  |
| Display brightness    | 15 |                |  |  |
| Wallpaper             |    |                |  |  |
| Sot                   |    |                |  |  |

Etapa 5. Pressione o botão de navegação do círculo no telefone IP para ajustar as configurações do Temporizador de luz de fundo.

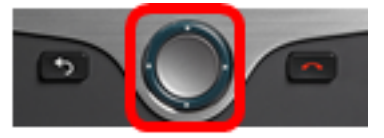

| Screen preferences    |                       |  |  |  |
|-----------------------|-----------------------|--|--|--|
| Screen saver          | Off                   |  |  |  |
| Screen saver settings | >                     |  |  |  |
| Backlight timer       | Always On <b>&gt;</b> |  |  |  |
| Display brightness    |                       |  |  |  |
| Wallpaper             |                       |  |  |  |
| Set                   |                       |  |  |  |

Note: Neste exemplo, Sempre ativo é escolhido.

Etapa 6. Pressione a tecla de função **Definir** para salvar as configurações.

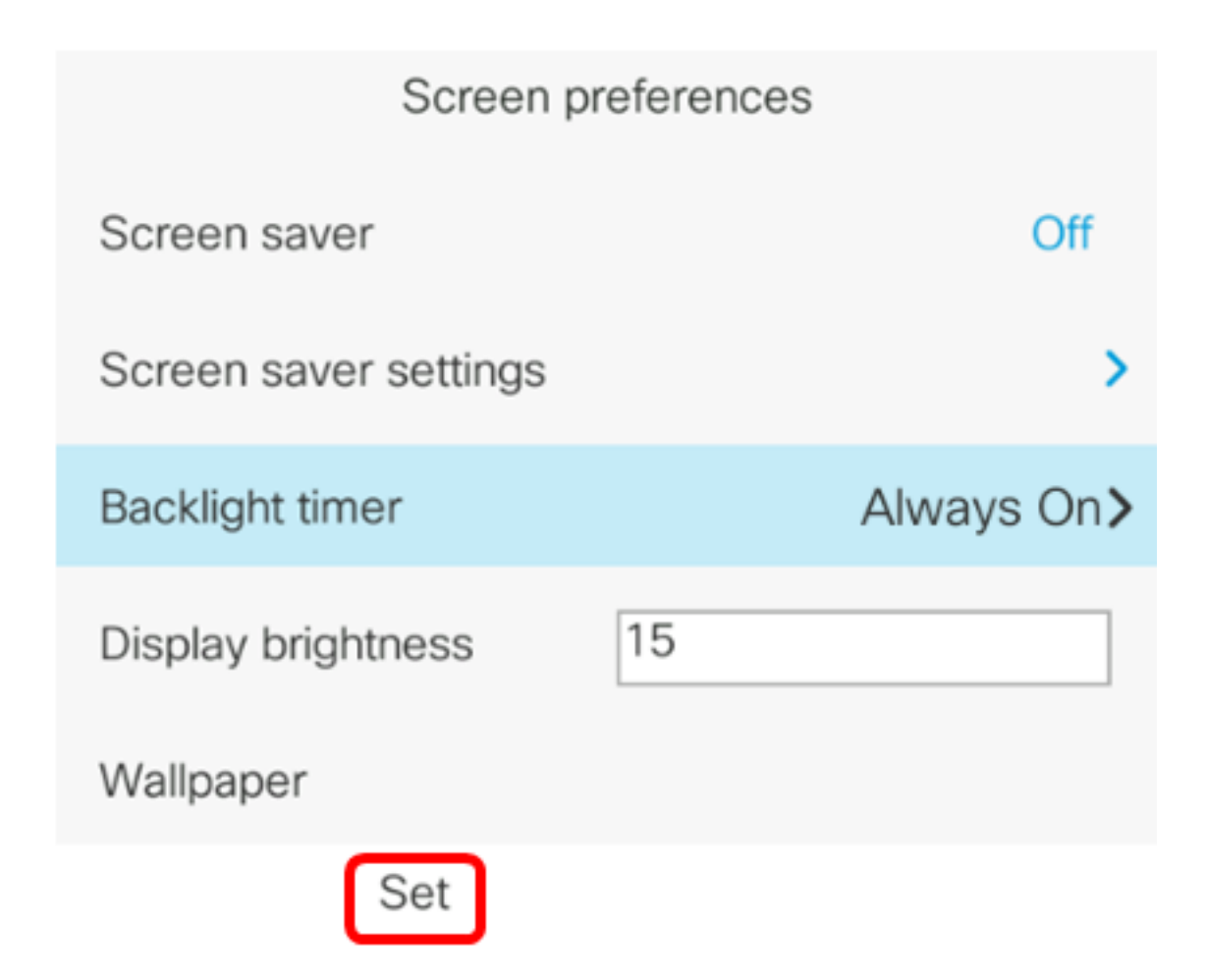

Agora você deve ter configurado com êxito as configurações do temporizador de luz de fundo no telefone Cisco IP 7800 ou no telefone multiplataforma 8800 Series através da GUI.